| セットアップ (Windowsパソコンへ) ・・・・・                                | 2-2 |
|------------------------------------------------------------|-----|
| Windowsパソコンに本製品を取り付ける ・・・・・・・・・・・・・・・・・・・・・・・・・・・・・・・・・・・・ | 2-2 |
| Windowsパソコンへのセットアップ ・・・・・                                  | 2-2 |
| Windowsパソコンから本製品を取り外す ・・・・・・・・・・・・・・・・・・・・・・・・・・・・・・・・・・・・ | 2-8 |

# セットアップ (Windowsパソコンへ)

## Windowsパソコンに本製品を取り付ける

USIMカードを取り付けた本製品をパソコンのUSBポートに接続しま す。パソコンがデータカード(本製品)を認識します。(パソコンが 本製品を認識するまで45秒程度かかります。)

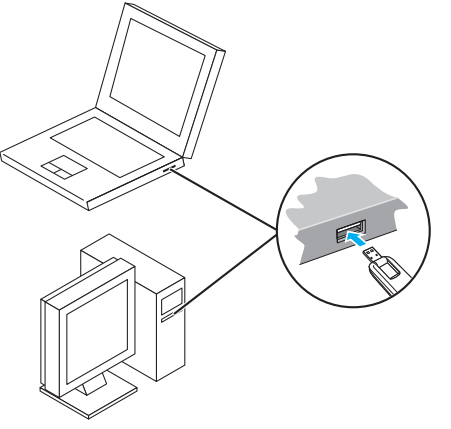

Windowsの場合では、システムからメッセージが表示されたら、本 製品の接続完了となります。

ユーティリティのインストールについては次の「Windowsパソコン へのセットアップ」を参照してください。

・本製品をパソコンに取り付けた状態でスタンバイ(サスペンド/レジューム)、または休止(ハイバネーション)を行うと、正常に動作しない場合があります。必ず本製品を取り外してから、スタンバイ、または休止を行ってください。また、本製品を取り付けた状態で、再起動や電源を入れると正常に動作しない場合があります。この場合、パソコンを起動する前に本製品を取り外してください。

## Windowsパソコンへのセットアップ

SoftBank 004Z Utilityを使用してネットワークへの接続や設定を 行うことができます。 画面表示、手順はWindows 7を例としています。

## ユーティリティをインストールする

- インストール中に、本製品を取り外さないでください。インストールが正常に行われない、または、システムがダウンしたり、そのほかの異常を起こしたりするおそれがあります。
- 管理者権限(Administrator)でログインしてください。
- 1 パソコンの電源を入れ、OSを起動します。
- 2 本製品をパソコンに接続します。
- 3 本製品にはユーティリティインストーラー、デバイスドライバが 保存されており、初めてお使いの場合、最初にUSB大容量記憶デ バイスがインストールされます。(本製品をパソコンに接続後45 秒程度かかります。)その後ユーティリティインストーラーが起 動し、本製品のデバイスドライバとユーティリティソフトが自動 的にインストールされます。
- 古いバージョンのユーティリティがすでにインストールされている場合、ア ンインストールのメッセージが表示されます。その場合は古いバージョンの ユーティリティをアンインストールしてからインストールを開始してください。

### 「自動再生」の画面が表示されたら、「AutoRun.exeの実行」を クリックします。

Windows XPの場合は、「自動再生」の画面は表示されません。

| □ □ ×                                    |
|------------------------------------------|
| CD ドライブ (E:) SoftBank 004Z               |
| □ ソフトウェアとゲーム に対しては常に次の動作を行う:             |
| メディアからのプログラムのインストール/実行                   |
| AutoRunexe の実行<br>ZTE CORPORATION (こど)発行 |
| 全般 のオプション ――                             |
| フォルダーを聞いてファイルを表示<br>-エクスプローラー使用          |
| コントロール パネルで自動再生の詳細を表示します                 |

5 「ユーザー アカウント制御」の画面が表示されたら、「はい」をク リックします。

Windows Vistaの場合は、「続行」をクリックしてください。

## 6 インストーラーが自動的に起動します。

「設定言語の選択」の画面が表示されます。「日本語」を選択して「OK」を クリックします。

| 設た書記の |                          |
|-------|--------------------------|
| 2     | インストールと使用する言語を入いてから進かしてい |
|       | <b></b>                  |
|       | ▼                        |
|       | OK(0) キャンセル              |

- 本製品をパソコンに接続してから、パソコンがデバイスを認識するまで45秒 程度かかります。
- インストーラーが自動的に起動しない場合は、本書のP.2-5、P.2-6、P.2-7を参照してください。
- 7 [SoftBank 004Z Utility セットアップへようこそ」の画面が 表示されます。「次へ」をクリックします。

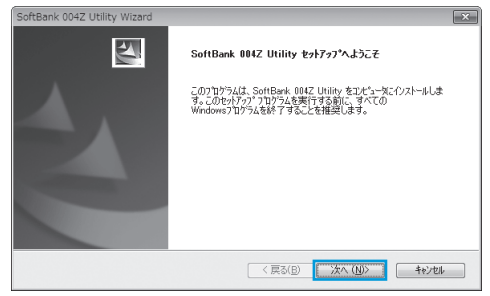

### 8 「使用許諾契約」の画面が表示されます。

使用許諾契約書に同意する場合は、「使用許諾契約の全条項に同意します」 をクリックし、「次へ」をクリックしてください。

| î                                                |
|--------------------------------------------------|
|                                                  |
|                                                  |
| ティリティソフ<br>お客様(以下<br>す。<br>目者に対して、<br>NA FMかが終行) |
| ED届V(P)                                          |
|                                                  |

## 「インストール先の選択」の画面が表示されます。

インストール先フォルダを指定し、「次へ」をクリックします。

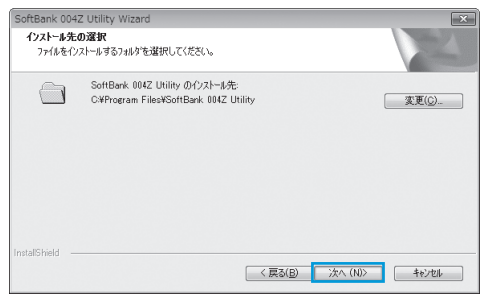

## 10 次の画面が表示されたら、「完了」をクリックします。

| SoftBank 004Z Utility Wizard |                                                                                             |
|------------------------------|---------------------------------------------------------------------------------------------|
|                              | <b>InstallShield Wizard の主 7</b><br>セットアップは、コピュータへ SoftBank 004Z Unliny のインストールを終了しまし<br>た。 |
|                              | < 戻る(B) <b>充了</b> キャンセル                                                                     |

 デスクトップにSoftBank 004Z Utilityのショートカットアイ コンが表示されたら、インストールが完了です。

#### うまく起動しない場合などは再起動してください。

## インストーラーが自動的に起動しない場合 (Windows 7)

お使いのパソコンの環境によってはインストールが自動的に開始され ないことがあります。

その場合は、下記の手順にてインストールしてください。

- ※ まず、パソコンの電源を入れ、本製品を取り付けた状態にしてく ださい。
- スタートメニューから「コンピューター」をクリックします。
- 2 「SoftBank 004Z」をダブルクリックします。

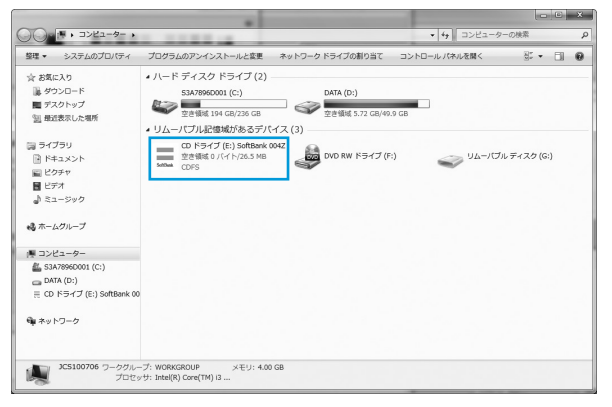

3 「ユーザー アカウント制御」の画面が表示されたら、「はい」をク リックしてください。 4 言語を選択し「OK」をクリックします。

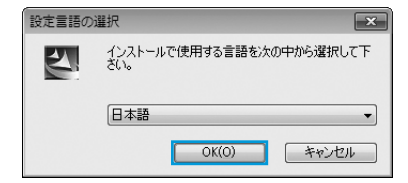

5 「SoftBank 004Z Utility セットアップへようこそ」の画面が 表示されますので、以降は本書のP.2-3を参照してください。

## インストーラーが自動的に起動しない場合 (Windows Vista)

お使いのパソコンの環境によってはインストールが自動的に開始され ないことがあります。

その場合は、下記の手順にてインストールしてください。

- ※ まず、パソコンの電源を入れ、本製品を取り付けた状態にしてく ださい。
- スタートメニューから「コンピュータ」をクリックします。

### 2 「SoftBank 004Z」をダブルクリックします。

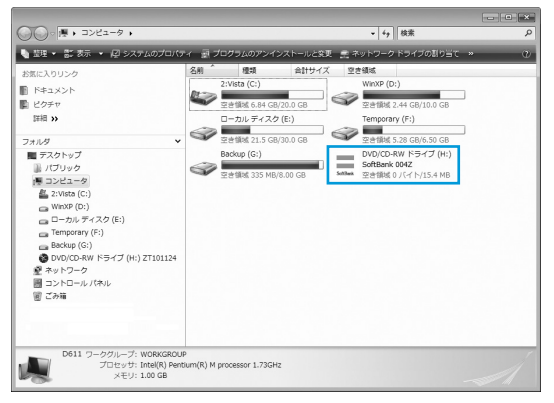

3 「ユーザー アカウント制御」の画面が表示されたら、「続行」をク リックしてください。 4 言語を選択し「OK」をクリックします。

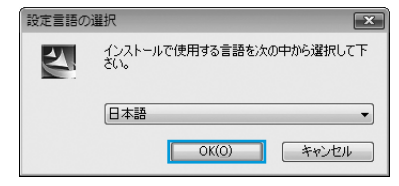

5 [SoftBank 004Z Utility セットアップへようこそ」の画面が 表示されますので、以降は本書のP.2-3を参照してください。

## インストーラーが自動的に起動しない場合 (Windows XP)

お使いのパソコンの環境によってはインストールが自動的に開始され ないことがあります。

その場合は、下記の手順にてインストールしてください。

- まず、パソコンの電源を入れ、本製品を取り付けた状態にしてく ださい。
- 「スタート」メニューから「マイコンピュータ」をクリックします。
- 2 SoftBank 004Z」をダブルクリックします。

#### 📱 マイ コンピュータ ファイル(F) 編集(E) 表示(V) お気に入り(A) ツール(T) ヘルプ(H) ④ 戻る · ● · ● ● 枚素 ● フォルダ Ⅲ・ アドレス(ロ) 📑 マイ コンピュータ ∨ → 移動 このコンピュータに保管されているファイル システムのタスク ● システム情報を表示する 高 プログラムの追加と削除 共有ドキュメン 📃 のドキュメ ▶ 設定を変更する ハード ディスク ドライブ 子の色 マイネットワーク マイドキュメント WinXP (C:) Temporary 〇 共有ドキュメント ▶ コントロール パネル リムーバブル記憶境があるデバイス 詳細 = マイコンピュータ DVD/CD-RW SoftBank リムーパブルデ ドライブ (E) 004Z (F) イスク (G) 個のオブジェクト 👰 マイ コンピュータ

言語を選択し「OK」をクリックします。 3

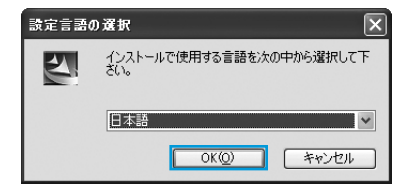

4 「SoftBank 004Z Utility セットアップへようこそ」の画面が 表示されますので、以降は本書のP.2-3を参照してください。

## ユーティリティをアンインストールする

- スタートメニュー →「すべてのプログラム」→「SoftBank 004 Utility」→「アンインストール」の順で選択します。
- ユーザーアカウント制御しの画面が表示されたら、「はい」をク リックします。

Windows Vistaの場合は、「続行」をクリックしてください。

- 3 「選択したアプリケーション、およびすべての機能を完全に削除 しますか?」の確認画面が表示されます。「はい」をクリックし ます。
- I 「アンインストールする前にデータカードをPCから抜いてくださ い。継続しますか。」の確認画面が表示されます。「はい」をクリッ クすると、アンインストールが始まります。

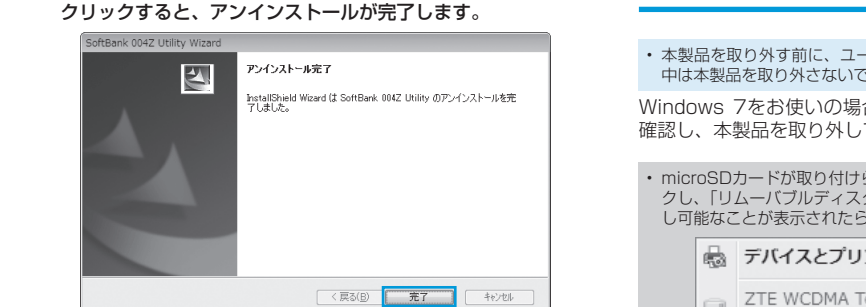

5 アンインストール完了後、次の画面が表示されます。「完了」を

## Windowsパソコンから本製品を取り外す

 本製品を取り外す前に、ユーティリティを終了させてください。データ通信 中は本製品を取り外さないでください。

Windows 7をお使いの場合は、ユーティリティが終了してることを 確認し、本製品を取り外してください。

 microSDカードが取り付けられている場合は、タスクトレイの 🌄 をクリッ クし、「リムーバブルディスクの取り出し」をクリックします。安全に取り外 し可能なことが表示されたら、本製品を取り外してください。

→ デバイスとプリンターを開く(0)

C ZTE WCDMA Technologies MSM

- リムーバブル ディスク (E:) の取り出し

Windows Vista/Windows XPをお使いの場合は、「ハードウェア の安全な取り外し」機能でデバイスの動作を停止させてから、本製品 をパソコンから取り外します。次の操作を参照して取り外してくださ い。

### 📘 タスクトレイの 🦣 をダブルクリックします。

Windows XPをお使いの場合は、タスクトレイの 🌭 アイコンをダブルク リックしてください。

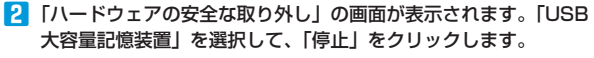

| ペリードウェアの安全な取り外し                                                                       |
|---------------------------------------------------------------------------------------|
| 取り外すデバイスを選択して「停止」を切り少してください。取り外しの安全が確認された<br>らコンピュータからデバイスを取り外してください。                 |
| ハードウェア デハイス(出):<br>USB 大学毎記(特殊語)<br>日本 21E MKO Storage USB Device<br>し、19 日日 10 - (H) |
|                                                                                       |
| USB 大容量記憶装置 (0000.001.40007.005.000.000.000.000.000.000)                              |
| 「カロパティ化」」(停止(S)                                                                       |
| 夏デバスエンボーネントを表示する(D) 日にな(C) 日にな(C)                                                     |

3 「ハードウェアデバイスの停止」の画面が表示されます。「OK」 をクリックし、デバイスを安全にパソコンから取り外し可能なこ とを確認します。

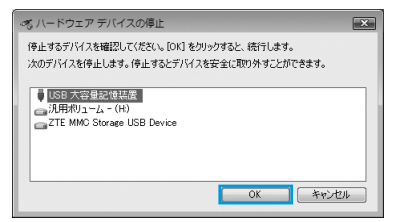

 Windows XPをお使いの場合は、「USB大容量記憶装置デバイス」と表示 されます。

- 【 「ハードウェアの安全な取り外し」の画面に戻り、もう一つの「USB 大容量記憶装置」についても同じ手順で操作します。
  - Windows XPをお使いの場合は、「USB大容量記憶装置デバイス」と表示 されます。
- 5 安全に取り外し可能なことが表示されたら、本製品を取り外しま

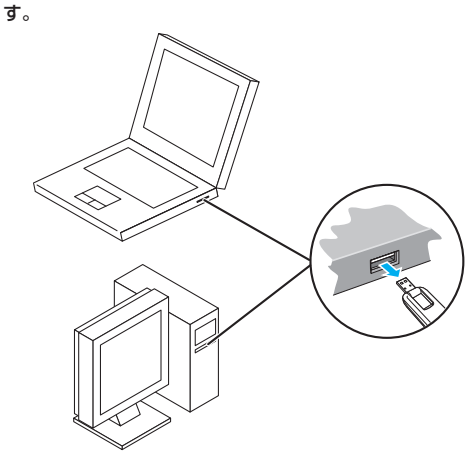

 本製品の特性上、「ハードウェアデバイスの停止」を実行しても本体のLED が点灯/点滅することがありますが、そのまま取り外して問題ありません。